## Complemento de pago Con la condición de estar pagado y ser un CFDI v3.3

El complemento de recepción de pagos, complemento de pagos o recibo electrónico de pagos; son las tres formas en las que la autoridad nombra al documento que se emite cuando se recibe el pago de una contraprestación que no se cubrió al momento de la expedición de la misma o se trate de una operación a crédito; es decir, en una fecha posterior a la emisión del a factura correspondiente.

El sistema mostrará los campos para captura del complemento de pagos únicamente para aquellos comprobantes de ingreso en versión 3.3 que se hayan generado con método de pago PPD (pago en parcialidad o diferido).

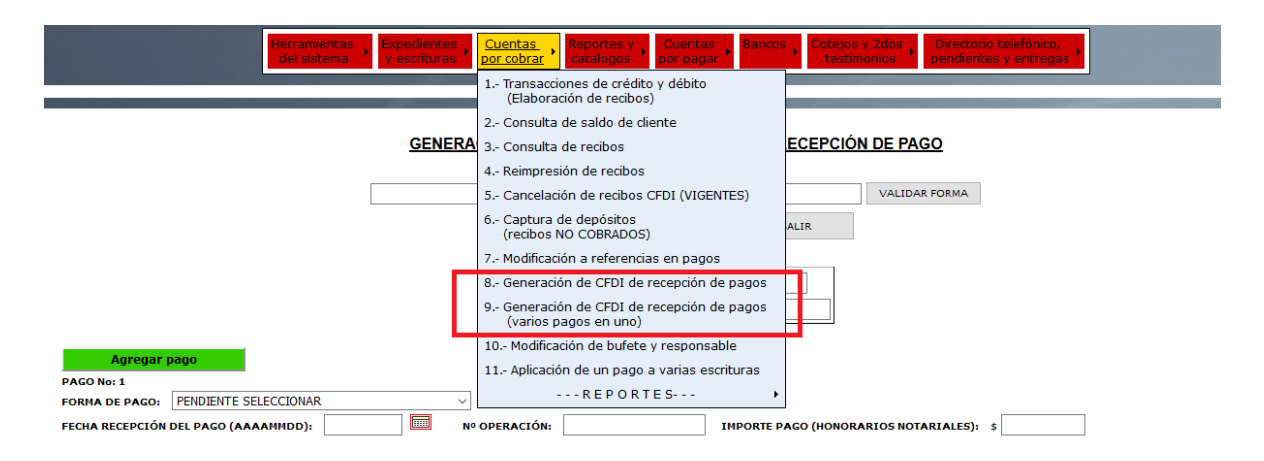

1.1Generar un CFDI de pago

Ingrese a Cuentas por Cobrar/Generación de recepción de pagos

Si conoce el No. de CFDI interno ingréselo, o puede realizar la búsqueda por medio de la lupa también puede colocar el código de cliente o numero de escritura/cotejo.

| do                                                                                                    | GRUPO ALCANI                                    |
|----------------------------------------------------------------------------------------------------|-------------------------------------------------|
|                                                                                                    | Creadores de Software                           |
| Herramientas<br>del sistema     Expedientes<br>y escrituras     Cuentas<br>por cobrar     Reportes y<br>catalogos     Cuentas<br>por pagar     Bancos<br>testimonios     Cotejos y 2dos<br>testimonios                                | Directorio telefónico,<br>pendientes y entregas |
| Generacion de CFDI de Recepcion de Pagos                                                                                                    |                                                 |
| CONSULTA SALDOS PAGINA PREVIA PAGINA SIGUIENTE GENERA CFDI FIN DE P                                                                                                    | FORMA ?                                         |
|                                                                                                    |                                                 |
| GENERACIÓN DE CFDI CON COMPLEMENTO PARA RECEPCIÓN DE PA                                                                                                    | AGOS                                            |
| Se mostrarán unicamente los CEDIs de ingreso V3.3 que se havan emitido con método de pago sea PPD (Pago en Parcialida<br>Nº CFDI INTERNO:<br>RANGO DE FECHAS DE EXPEDICIÓN DEL: 10170 AL: 181018 P Nº DE ESCRITURA, COTEJO o 2º TEST. | des o diferidos) y que hayan sido COBRADOS      |
|                                                                                                    | IOS MONTO CEDI PAGO SELECCIONAR                 |

Clic en seleccionar

| Herramientas Expedientes Cuentas vescrituras Cuentas vescrituras Cuentas vescrituras estimonios Cuentas por pagar Bancos Cotejos y 2dos testimonios Directorio telefónico, pendientes y entregas estimonios cuentas estimonios cuentas estimonios estimonios cuentas estimonios estimonios estim |
|----------------------------------------------------------------------------------------------------|
| Generacion de CFDI de Recepcion de Pagos                                                                                                    |
| VALIDAR FORMA                                                                                                    |
| CONSULTA SALDOS         PAGINA PREVIA         PAGINA SIGUIENTE         GENERA CFDI         FIN DE PROCESO                                                                                                    |
| GENERACIÓN DE CFDI CON COMPLEMENTO PARA RECEPCIÓN DE PAGOS                                                                                                    |
| Se mostrarán unicamente los CFDIs de ingreso V3.3 que se hayan emitido con método de pago sea PPD (Pago en Parcialidades o diferidos) y que hayan sido COBRADOS                                                                                                    |
| Interno:       405767       Interno:       RFC RECEPTOR:                                                                                                    |
| RANGO DE FECHAS DE EXPEDICIÓN DEL: 10170 🕅 AL: 181018 🗐 🖉 Nº DE ESCRITURA, COTEJO o 2º TEST.                                                                                                    |
| CLIENTE DOCUMENTO CFDI INGRESO PAGOS RELACIONADOS FECHA CFDI IMPORTE TOTAL CFDI IMPORTE HONORARIOS MONTO CFDI PAGE SELECCIONAR                                                                                                    |
| ALMLOPCIN 058035 - 00 405767 15-OCT-18 5,537.84 5,537.84 0                                                                                                    |

Elija la fecha de pago (no puede ser una fecha posterior a la actual); la forma de pago que se realizó, No. de operación (opcional), referencia de pago (campo obligatorio) y por último el importe del pago. El sistema completa los campos de importe en caso que el CFDI sea saldado; de lo contrario, puede borrar las cantidad y e ingresar el monto de la parcialidad.

Si la forma de pago se refiere a un SPEI, el sistema solicita los datos del mismo

| GRUPO ALCANI                                                                                                    |
|----------------------------------------------------------------------------------------------------|
| Creadores de Software                                                                                                    |
| Herramientas<br>del sistema     Expedientes<br>y escrituras     Cuentas<br>por cobrar     Reportes y<br>catalogos     Cuentas<br>por pagar     Bancos<br>por pagar     Cotejos y 2dos<br>testimonios     Directorio telefónico,<br>pendientes y entregas                        |
| Generacion de CFDI de Recepcion de Pagos                                                                                                    |
| VALIDAR FORMA 2                                                                                                    |
| GENERACIÓN DE CFDI CON COMPLEMENTO PARA RECEPCIÓN DE PAGOS                                                                                                    |
| Se mostrarán unicamente los CFDIs de ingreso V3.3 que se hayan emitido con método de pago sea PPD (Pago en Parcialidades o diferidos) y que hayan sido COBRADOS                                                                                                    |
| P IN° CFDI INTERNO: [405766 P código de cliente: RFC RECEPTOR                                                                                                    |
| RANGO DE FECHAS DE EXPEDICIÓN DEL: 10170 🔤 AL: 181018 🥅 🔑 INº DE ESCRITURA, COTEJO o 2ª TEST.                                                                                                    |
| CLIENTE DOCUMENTO CFDI INGRESO PAGOS RELACIONADOS FECHA CFDI IMPORTE TOTAL CFDI IMPORTE HONORARIOS MONTO CFDI PAGO SELECCIONAR                                                                                                    |
| ABUCERJEA 012533 - CO 405766 15-OCT-18 3,102.77 3,102.77 3,102.77 (0)                                                                                                    |
| DESGLOSE PARA COMPLEMENTO DE PAGOS (CFDI V3.3)<br>DOCUMENTO RELACIONADO> UUID: dbbef417-6c05-42c6-8db5-0ed49262786b FOLIO INTERNO: 405766 MONEDA: MXN T.C.: 1<br>Nº PARCIALIDAD: 1 SALDO ANTERIOR: 3.102.77 SALDO INSOLUTO: (No considera gastos por cuenta de terceros)        |
| * FORMA DE PAGO TRANSFERENCIA ELECTRONICA DE FONDOS (03) V ES UN SPEI (Sistema de Pagos Electrónicos Interbancarios) SI V                                                                                                    |
| N° OPERACIÓN: Se puede registrar el Nº de cheque, de autorización, de referencia, clave de rastreo en caso de ser SPEI, línea de captura o algún Nº de identificación que permita identificar la operación correspondiente al pago efectuado. Para EFECTIVO registrar valor 01. |
| 1 Seleccionar archivo XML Examinar Ningún archivo seleccionado. 2 Presionar botón Cargar                                                                                                    |

Se podrán descargar los comprobantes de transferencias interbancarias mediante herramienta del Banco de México que proporciona archivo en formato XML del

COMPROBANTE ELECTRÓNICO DE PAGO (CEP), y posteriormente cargarlo al sistema de forma que se automatice el proceso de captura de dicha información.

| Herramientas Expedientes Cuentas por cobrar catalogos por pagar Cuentas Cotejos y 2dos Directorio telefónico, pendientes y entregas                                               |  |  |  |  |
|----------------------------------------------------------------------------------------------------|--|--|--|--|
| Generación de CFDI de Recepción de Pagos                                                                                                    |  |  |  |  |
|                                                                                                    |  |  |  |  |
| VALIDAR FORMA                                                                                                    |  |  |  |  |
| CONSULTA SALDOS PAGINA PREVIA PAGINA SIGUIENTE GENERA CFDI FIN DE PROCESO                                                                                                    |  |  |  |  |
| GENERACIÓN DE CFDI CON COMPLEMENTO PARA RECEPCIÓN DE PAGOS                                                                                                    |  |  |  |  |
| Se mostrarán unicamente los CFDIs de ingreso V3.3 que se hayan emitido con método de pago sea PPD (Pago en Parcialidades o diferidos) y que hayan sido COBRADOS                   |  |  |  |  |
| IN-CPU INTERNO:         405766         Image: Colored Belleview         RFC RECEPTOR:                                                                                             |  |  |  |  |
| RANGO DE FECHAS DE EXPEDICIÓN DEL: 10170 🔲 AL: 181018 🥅 🔑 Inº DE ESCRITURA, COTEJO o 2º TEST.                                                                                     |  |  |  |  |
| CLIENTE DOCUMENTO CFDI INGRESO PAGOS RELACIONADOS FECHA CFDI IMPORTE TOTAL CFDI IMPORTE HONORARIOS MONTO CFDI PAGO SELECCIONAR                                                    |  |  |  |  |
| ABUCERJEA 012533 - CO 405766 15-OCT-18 3,102.77 3,102.77 3,102.77 ()                                                                                                    |  |  |  |  |
| DESGLOSE PARA COMPLEMENTO DE PAGOS (CFDI V3.3)                                                                                                    |  |  |  |  |
| DOCUMENTO RELACIONADO -> UUID: dbbef417.6c05.42c6.8db5.0ed49262786b FOLIO INTERNO: 405766 MONEDA: MXN T.C.: 1                                                                     |  |  |  |  |
| N° PARCIALIDAD: 1 SALDO ANTERIOR: 3,102.77 SALDO INSOLUTO: (No considera gastos por cuenta de terceros)                                                                           |  |  |  |  |
| * FORMA DE PAGO: TRANSFERENCIA ELECTRONICA DE FONDOS (03) 🗸 🛛 ¿ ES UN SPEI (Sistema de Pagos Electrónicos Interbancarios)? SI 🗸                                                   |  |  |  |  |
| N° OPERACIÓN: Se puede registrar el N° de cheque, de autorización, de referencia, clave de rastreo en caso de ser SPEI, linea de captura o algún N° de identificación que permita |  |  |  |  |
| identificar la operación correspondiente al pago efectuado. Para FFECTIVO registrar valor 01.                                                                                     |  |  |  |  |
| CARGA XML <u>CEP (COMPROBANTE ELECTRÓNICO DE PAGO)</u>                                                                                                    |  |  |  |  |
| 1 Seleccionar archivo XML Examinar Ningún archivo seleccionado. 2 Presionar botón Cargar                                                                                          |  |  |  |  |

Una vez cargado el archivo XML, el sistema mostrará los datos del pago.

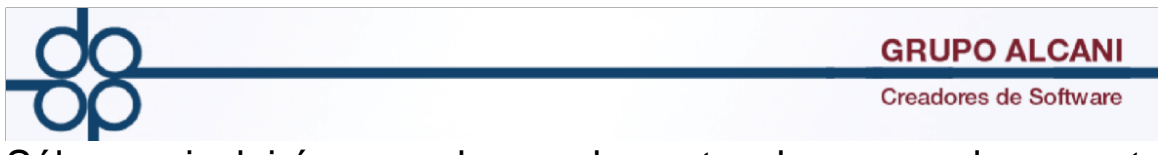

Sólo se incluirán en el complemento de pagos los montos correspondientes a los honorarios, no se incluyen las cantidades de impuestos y derechos.

| Clic               |                                    | en                                      | G                            | ENEF                  | RAR                                    |                                       | CFDI                             |
|--------------------|------------------------------------|-----------------------------------------|------------------------------|-----------------------|----------------------------------------|---------------------------------------|----------------------------------|
|                    | Herramientas<br>del sistema        | Expedientes Cuentas por cobrar Rep      | ortes y Cuentas por pagar    | Bancos , Cotej<br>tes | os y 2dos<br>timonios Direct<br>pendie | corio telefónico,<br>entes y entregas |                                  |
|                    |                                    | Ger                                     | eracion de CFDI de Recepcion | de Pagos              |                                        |                                       |                                  |
|                    |                                    |                                         |                              |                       | VALIDAR FORMA                          | 2                                     |                                  |
|                    |                                    | CONSULTA SALDOS PAGINA PREVI            | A PAGINA SIGUIENTE           | GENERA CFDI           | FIN DE PROCESO                         |                                       |                                  |
|                    |                                    | GENERACIÓN DE CFDI CO                   | N COMPLEMENTO                | PARA RECEPC           | IÓN DE PAGOS                           |                                       |                                  |
|                    | Se mostrarán unicamente los CF     | FDIs de ingreso V3.3 que se hayan emit  | ido con método de pago       | sea PPD (Pago e       | n Parcialidades o d                    | feridos) y que hayar                  | sido COBRADOS                    |
|                    | P Nº CFDI INTERNO: 405766          | CÓDIGO DE CLIENTE:                      | RFC RECEPTOR:                |                       |                                        |                                       |                                  |
|                    | RANGO DE FECHAS DE EXPEDICIÓN DEL  | .: 10170 🕅 AL: 181018 🕅 🔎               | Nº DE ESCRITURA, COTEJO      | 2º TE ST.             | -                                      |                                       |                                  |
|                    | CLIENTE DOCUMENTO                  | FDI INGRESO PAGOS RELACIONADOS          | FECHA CFDI IMPORTE 1         | OTAL CEDI IMPOR       | RTE HONORARIOS M                       | ONTO CFDI PAGO S                      | ELECCIONAR                       |
|                    | ABUCERJEA 012533 - CO              | 405766                                  | 15-OCT-18                    | 3,102.77              | 3,102.77                               | 3,102.77                              | ۲                                |
|                    |                                    | DESGLOSE PA                             | RA COMPLEMENTO DE            | PAGOS (CFDI V3.3      | i)                                     |                                       |                                  |
| DOCUMENTO REL      | ACIONADO> UUID: dbbef417-6c0       | 5-42c6-8db5-0ed49262786b FOLIO INT      | ERNO: 405766 MONED           | A: MXN T.C.: 1        |                                        |                                       |                                  |
| Nº PARCIALIDAD:    | 1 SALDO ANTERIOR:                  | 3,102.77 SALDO INSOLUTO:                | (No considera                | gastos por cuenta     | a de terceros)                         |                                       |                                  |
| * FORMA DE PAG     | O: TARJETA DE CREDITO (04)         | ~                                       |                              |                       |                                        |                                       |                                  |
| Nº OPERACIÓN:      | Se puede                           | registrar el Nº de cheque, de autorizad | ión, de referencia, clav     | e de rastreo en ca    | so de ser SPEI, línea                  | a de captura o algún                  | Nº de identificación que permita |
| identificar la ope | ración correspondiente al pago efe | ectuado. Para EFECTIVO registrar valor  | 01.                          |                       |                                        |                                       |                                  |
| BANCO EMISOR -     | ->> NOMBRE:                        | RFC:                                    | CUENTA ORD                   | ENANTE>> N°:          |                                        |                                       |                                  |
| Número de cuent    | a debe ser mayor de 9 caracteres   |                                         |                              |                       |                                        |                                       |                                  |
|                    | a debe sel mayor de 5 caracteres   | DEC.                                    |                              |                       | NI0.                                   |                                       |                                  |
| BANCO RECEPTO      | R>> NOMBRE:                        | RFC:                                    | CUENTA B                     | ENEFICIARIA>>         | N*:                                    |                                       |                                  |
| Número de cuent    | a debe ser mayor de 9 caracteres   |                                         |                              |                       |                                        |                                       |                                  |

## Pagos para varios CFDI

Ingrese a Cuentas por Cobrar/Generación de recepción de pagos (varios pagos en uno)

Ingre el cliente o bien el rfc del receptor, seleccionamos forma de pago y fecha; ingresamos el número de operación (comentario), y la cantidad que está ingresando.

Clic en el botón CAPTURA DETALLE D EPOSITO No. 1 para registrarlo.

| Herramientas       Expedientes       Cuentas       Reportes y       Cuentas       Bancos       Cotejos y 2dos       Directorio telefónico,         del sistema       y escrituras       por obrar       catalogos       por pagar       Bancos       Cotejos y 2dos       Directorio telefónico,         Generacion de CFDI de Recepcion de Pagos       Generacion de Pagos       Ferramientas       Ferramientas       Ferramientas |  |
|----------------------------------------------------------------------------------------------------|--|
| GENERACIÓN DE CFDI CON COMPLEMENTO DE RECEPCIÓN DE PAGO                                                                                                    |  |
| CONSULTA SALDOS GENERAR CFDI SALIR                                                                                                    |  |
| CÓDIGO DE CLIENTE:     O RFC RECEPTOR:                                                                                                    |  |
| Agregar pago                                                                                                    |  |
| FORMA DE PAGO: PENDIENTE SELECCIONAR                                                                                                    |  |
| FECHA RECEPCION DEL PAGO (AAAAMMDD): Nº OPERACION: IMPORTE PAGO (HONORARIOS NOTARIALES): \$                                                                                                    |  |

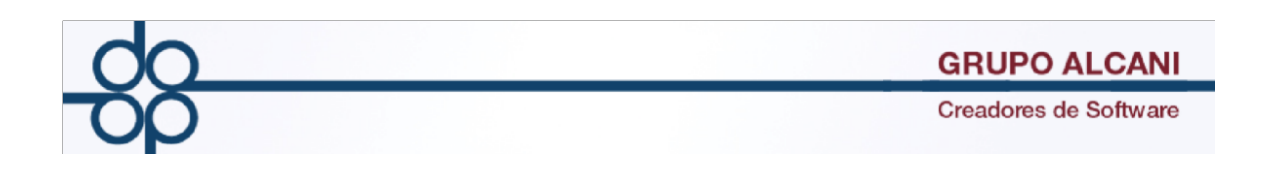

Clic en el botón CAPTURA DETALLE DEPOSITO No. 1 para registrarlo.

| Herramientas<br>del sistema                         | Expedientes , Cuentas , Reportes y , catalogos | Cuentas por pagar Bancos Cotejos y 2dos testimonios | Directorio telefónico,<br>pendientes y entregas |
|-----------------------------------------------------|------------------------------------------------|-----------------------------------------------------|-------------------------------------------------|
|                                                     | Generacion de C                                | FDI de Recepcion de Pagos                           |                                                 |
|                                                     | <u>Generación de CFDI con con</u>              | IPLEMENTO DE RECEPCIÓN DE PA                        | <u>GO</u>                                       |
| L                                                   | CONSULTA SALDOS GEI                            | VALIDA                                              | R FORMA                                         |
|                                                     | PCÓDIGO DE CLIENTE: AGUDIA                     | JUL AGUILAR DIAZ JULIO ANTO                         | NIO                                             |
| Agregar pago PAGO No: 1 Capturar detalle pago No: 1 |                                                |                                                     |                                                 |
| FORMA DE PAGO: TRANSFERENCIA ELECTRONICA DE         | FONDOS (03) 🗸 🕹 ES UN SPEI (Sistema de Pago    | s Electrónicos Interbancarios)? NO $$               |                                                 |
| FECHA RECEPCIÓN DEL PAGO (AAAAMMDD): 201810         | )25 <b>№ OPERACIÓN:</b>                        | 405759 IMPORTE PAGO (HONORARIOS NOT                 | ARIALES): \$ 2,500.00                           |
| BANCO EMISOR>> NOMBRE:                              | RFC:                                           | CUENTA ORDENANTE>> No:                              | ?                                               |
| BANCO RECEPTOR>> NOMBRE:                            | RFC:                                           | CUENTA BENEFICIARIA>> No:                           | 2                                               |

El sistema muestra los CFDI que se generaron con método de pago PPD y están pendiente de pago.

Tenemos la opción de seleccionar tantos CFDI a cubrir hasta que se complete el monto de la cantidad ingresada en la pantalla anterior. Así mismo se puede ingresar manualmente una cantidad específica como lo vemos en el último registro. Clic en regresar

|                                                                                            |                                                         |                    | Herramien<br>del sister | tas Expedientes y escrituras             | Cuentas<br>por cobrar | ortes y Cuenta<br>alogos por pag | as Bancos Co           | tejos y 2do<br>testimonios | Directorio        | o telefónico,<br>es y entregas |             |                  |                  |
|--------------------------------------------------------------------------------------------|---------------------------------------------------------|--------------------|-------------------------|------------------------------------------|-----------------------|----------------------------------|------------------------|----------------------------|-------------------|--------------------------------|-------------|------------------|------------------|
|                                                                                            | Generacion de CFDI de Recepcion de Pagos                |                    |                         |                                          |                       |                                  |                        |                            |                   |                                |             |                  |                  |
|                                                                                            | GENERACIÓN DE CFDI CON COMPLEMENTO DE RECEPCIÓN DE PAGO |                    |                         |                                          |                       |                                  |                        |                            |                   |                                |             |                  |                  |
| ERRORES                                                                                    | ENCONTRADOS                                             | .!                 | L PAGO, Pag             | < PAGINA PR                              | EVIA SGTE. PAGIN      | IA > REGRE                       | SAR                    | VALIDA                     | R FORMA           |                                |             |                  |                  |
|                                                                                            |                                                         |                    |                         |                                          |                       |                                  |                        |                            |                   |                                |             |                  |                  |
| Detalle del pago No: 1 por un importe de \$ 2,500.00 *Montos NO incluidos en CFDI de pagos |                                                         |                    |                         |                                          |                       |                                  |                        |                            |                   |                                |             |                  |                  |
| TIPO<br>OPE.                                                                               | REFERENCIA                                              | No CFDI<br>INTERNO | FECHA<br>CFDI           | UUID                                     | MONEDA                | MONTO<br>OPERACIÓN               | MONTO<br>IMP/DERECHOS* | No<br>PAR.                 | SALDO<br>ANTERIOR | IMPORTE PA<br>HONORARI         | AGO<br>OS I | SALDO<br>NSOLUTO | SELECC.<br>TODOS |
| A6                                                                                         | 058034- 00                                              | 405759             | 25-SEP-18               | 6d106701-9f43-416e-<br>a7c3-08ebfb99db27 | MXN                   | 628,602.28                       | 560,196.2              | 20 1                       | 68,406.08         |                                | 58,406.08   | 68,406.08        |                  |

Podemos realizar el timbrado del CFDI o en su defecto si tenemos más pagos que registrar (del mismo RFC), clic en el botón A

| do                                                                                                    | GRUPO ALCANI                             |
|----------------------------------------------------------------------------------------------------|------------------------------------------|
|                                                                                                    | Creadores de Software                    |
| GREGAR DEPÓSITO, habilitando el registro<br>adicional y así sucesivamente hasta que timbrer                                                                                                    | de un depósito                           |
| Herramentas       Expedientes       Cuentas       Reportes y       Cuentas       Dor pagar         Herramentas       essituras       Por cobrar       Catalogos       Dor pagar       Bancos       Cotejos y 2dos       Dore         Generacion de CFDI de Recepcion de Pagos       Generacion de CFDI de Recepcion de Pagos       Cotejos y 2dos       Dore                                                                                                    | ictoro telefónico,<br>Jientes y entregas |
| GENERACIÓN DE CFDI CON COMPLEMENTO DE RECEPCIÓN DE PAGO                                                                                                    | 14                                       |
| CONSULTA SALDOS GENERAR CFDI SALIR<br>CAPTURE DETALLE DEL PAGO ANTES DE AGREGAR OTRO<br>VERIFIQUE LA SUMA DETALLE DEL PAGO                                                                                                    | _                                        |
| CÓDIGO DE CLIENTE: AGUILAR DIAZ JULIO ANTONIO                                                                                                    |                                          |
| PAGO No: 1       Capturar detaile pago No: 1      > Suma detaile pago \$ 68,406.08         FORMA DE PAGO:       TRANSFERENCIA ELECTRONICA DE FONDOS (03) v       4 ES UN SPEI (Sistema de Pagos Electrónicos Interbancarios)?       NO v         FECHA RECEPCIÓN DEL PAGO (AAAANHDD):       20181025       No operación:       405759       IMPORTE PAGO (HONORARIOS NOTARIAL)         BANCO EMISOR>>       NOHBRE:       BANAMEX Banco Nacional de Mexico, S.A.       RFC:       BIMM8405157/81       CUENTA ORDENANTE>> No:       101010101 | ES): \$ 2,500.00                         |
| BANCO RECEPTOR>> NOHBRE: BAMSA Bank of America Mexico, S.A. RFC: RFC no encont CUENTA BENEFICIARIA>> No: 1010101010                                                                                                    | •••••••••••••••••••••••••••••••••••••••  |

Al colocar los números de cuenta ordenante y beneficiaria dependiendo sea el caso se validara que este colocando de manera correcta la cuenta esto siguiendo los siguientes supuestos

Cuenta ordenante:

Liga

Cuenta beneficiaria:

lga

Incorrecto

| Agregar pago                                                                                                    |                                     |
|----------------------------------------------------------------------------------------------------|-------------------------------------|
| PAGO No: 1 Capturar detalle pago No: 1                                                                             |                                     |
| FORMA DE PAGO: TRANSFERENCIA ELECTRONICA DE FONDOS (03) 🗸 ÉS UN SPEI (Sistema de Pagos Electrónicos Interbancarios | ? NO ∽                              |
| FECHA RECEPCIÓN DEL PAGO (AAAAMMDD):                                                                               | HONORA Formato de cuenta incorrecto |
| BANCO EMISOR>> NOMBRE: CUENTA ORDENANTE                                                                            | > No: 11                            |
| BANCO RECEPTOR>> NOMBRE: CUENTA BENEFICIARIA                                                                       | A>> No:                             |

## Correcto

| -                                                                      |                                                                           |
|------------------------------------------------------------------------|---------------------------------------------------------------------------|
| Agregar pago                                                           |                                                                           |
| PAGO No: 1 Capturar detalle pago No: 1                                 |                                                                           |
| FORMA DE PAGO: TRANSFERENCIA ELECTRONICA DE FONDOS (03) 🗸 é es un spec | I (Sistema de Pagos Electrónicos Interbancarios)? $ ightarrow$ N0 $	imes$ |
| FECHA RECEPCIÓN DEL PAGO (AAAAMMDD):                                   | : IMPORTE PAGO (HONORARIOS NOTARIALES): \$                                |
| BANCO EMISOR>> NOMBRE: RFC                                             | : CUENTA ORDENANTE>> No: 1111111111                                       |
| BANCO RECEPTOR>> NOMBRE:                                               | C: CUENTA BENEFICIARIA>> No: 2                                            |